## G.A.R.S.

## GESTIONALE AMMINISTRAZIONE RIMBORSI SPESE - RICHIESTA RIMBORSI SPESE PER CONVOCAZIONI -

| ¢ —     | Posta – Antonio Tosto – Outlook - Google Chrome                                                                                                    | = 0 ×                                                                                                    |
|---------|----------------------------------------------------------------------------------------------------|----------------------------------------------------------------------------------------------------|
| 🕷 outid | Dista - Antonio Tosto - Outlook - Google Chrome   extEl/recom/initial/directant/Version201911101.05/80xpopub/2-1   pandi a tutti · · · · · · · · · · · · · · · · · ·                                                                                                    | ۲                                                                                                    |
| 15 Ris  | Posta - Antonio Tosto - Outlook - Google Chrome   too Elimina Colspan="2">Posta indesiderata Blocca   ice Univoco   Portale GARS «gara /imborri@gmail.com »   glo 2011/00/811-8 Univoco   Di seguito i dati della Convocazione ed il relativo Codice Univoco: Cogetto: CONSIGLIO FEDERALE - 14/11/2019   Luoge: ROMA Periodici 14/11/2019 - 14/11/2019   Codice Vinico: GHIBOHY14RU605341T7 Codice Vinico: GHIBOHY14RU605341T7   Codice Vinico: GHIBOHY14RU605341T7 Codice vinico per el incola del codice per evitare involontari enrori di battitura.   Cordiali saluti Saff Asistenza GARS Saff Asistenza GARS   GARS Non raponidere direttamente a questo messaggio perche proveniente da un alies non monitoreto. Graziel |                                                                                                    |
|         |                                                                                                    |                                                                                                    |
| Codic   | e Univoco                                                                                                    |                                                                                                    |
| PG      | Portale GARS + gars.rimbors@gmtail.com ><br>gio 21/1/2019 11:18<br>Utente corrente =                                                                                                    | $\textcircled{0} ~~ \textcircled{0} ~~ \r{0} ~~ \r{0} ~~ \r{0}$ |
|         | MX_4141N_20191115_13394                                                                                                    |                                                                                                    |
|         | Di seguito i dati della Convocazione ed il relativo Codice Univoco:                                                                                                    |                                                                                                    |
|         | Oggetto: CONSIGLIO FEDERALE - 14/11/2019<br>Lungo: ROMA<br>Periodo: 14/11/2019 - 14/11/2019                                                                                                    | Pocta - Antonio Tosto - Outlook - Google Chrome                                                                                                    |
|         | Codice Univoco: GHJBQH4YI4RU60534IT7<br>Codice valido per il caricamento del minorso spese entro il 14/12/2019 23:59:59.<br>Si consiglia di fare copia ed incolla del codice per evitare involontari errori di battitura.                                                                                                    |                                                                                                    |
|         | Cordiali saluti<br>Staff Assistenza<br>GARS                                                                                                    |                                                                                                    |
|         | N8<br>Non rispondere direttamente a questo messaggio perché proveniente da un alias non monitorato. Graziel                                                                                                    |                                                                                                    |
|         |                                                                                                    |                                                                                                    |
|         |                                                                                                    |                                                                                                    |
|         |                                                                                                    |                                                                                                    |
|         |                                                                                                    |                                                                                                    |
|         |                                                                                                    |                                                                                                    |
|         |                                                                                                    |                                                                                                    |
|         |                                                                                                    |                                                                                                    |

A seguito della ricezione d'una convocazione con relativo Codice Univoco, accedere al portale attraverso l'indirizzo <u>https://rimborsi.gesinf.it/gars/</u>

| GARS - GESTIONALE AMMINIST × +    |                                                             | - a x |
|-----------------------------------|-------------------------------------------------------------|-------|
| ← → C iii rimborsi.gesinf.it/gam/ |                                                             | * 🖲 : |
|                                   | <text></text>                                               |       |
| L                                 | Powered by CTWare.it - F. IV4 01103260963 - Versione 1.0.00 |       |

| GARS - GESTIONALE AMM              | MNST × +                                   |                         |                                             |                     |                        | - 0 ×                  |
|------------------------------------|--------------------------------------------|-------------------------|---------------------------------------------|---------------------|------------------------|------------------------|
| ← → C i rimbo                      | nsi.gesinf.it/gam/                         |                         |                                             |                     |                        | * 🖲 1                  |
| đ                                  |                                            |                         |                                             |                     | ANTONIO DANI<br>GIUDIC | ELE TOSTO<br>E ARBITRO |
| Bacheca                            | Anagrafica Convocazioni                    | Trasferte Designaz      | ioni Rimborsi                               | Conservatoria       |                        | Esci                   |
| Bacheca                            |                                            |                         |                                             |                     |                        |                        |
| Convocazioni con ri<br>Settore     | imborso non emesso ed in scaden<br>Oggetto | el<br>Periodo           | Ruolo                                       | Scadenza C.U.       |                        |                        |
| SEGRETERIA GENERALE                | CONSIGLIO FEDERALE - 14/11/2015            | 14/11/2019 - 14/11/2019 | GRUDICE ARBITRO                             | 14/12/2019 23:59:59 | O Rambarso             |                        |
| Documentazione Fe<br>Descrizione   | ederale                                    |                         |                                             |                     |                        |                        |
| Informativa Privacy Repolamento (U | JE) 2016/879                               |                         |                                             |                     | (B)                    |                        |
|                                    |                                            |                         |                                             |                     |                        |                        |
|                                    |                                            |                         |                                             |                     |                        |                        |
|                                    |                                            | Poweeed by CTWa         | re.t - P. IVA 01105260863 - Versione 1.0.00 |                     |                        |                        |

Andare nel menù "convocazioni" ed entrare nella scheda della convocazione di cui si vuole chiedere rimborso.

| GARS - GESTIONALE AMN                                                                                           | 4N/51 × +                   |              |               |                                                 |                         | - a ×                                    |
|----------------------------------------------------------------------------------------------------|-----------------------------|--------------|---------------|-------------------------------------------------|-------------------------|------------------------------------------|
| ← → C 🖷 rimbo                                                                                                   | rsi.gesinf.it/gars/         |              |               |                                                 |                         | * 🕲 :                                    |
| e                                                                                                    |                             |              |               |                                                 |                         | ANTONIO DANIELE TOSTO<br>GIUDICE ARBITRO |
| Bacheca                                                                                                    | Anografica Con              | wocazioni Tr | asferte Desig | nazioni Rimborsi                                | Conservatoria           | Esci                                     |
| Convocationi<br>Anna dierimentia 2019 V                                                                         |                             |              |               | Pagnaid I                                       |                         | - precidente successiva Regime 1*        |
| Settore                                                                                                    | Regione Rif.                | Data +       | Protocollo    | Orgetto                                         | Periodo                 |                                          |
| SEGRETERIA GENERALE                                                                                             | UAZIO                       | 31/10/2019   | 3994          | CONSIGLIO FEDERALE - 14/11/2019                 | 14/11/2019 - 14/11/2019 |                                          |
| Trocate 1 comrecation                                                                                           |                             |              |               | Regine L di 1                                   |                         | precedente successiva Dasina 1 *         |
|                                                                                                    |                             |              |               |                                                 |                         |                                          |
| https://www.water.com/incom/incom/incom/incom/incom/incom/incom/incom/incom/incom/incom/incom/incom/incom/incom | interesting and the state 1 |              | Poweed by I   | CTWare.t - P. IVA 01103260863 - Versione 1.0.00 |                         |                                          |
| Attensionmoore.orsint.it/eart/con                                                                               | WORATIO ALADO PEZUDIAN      |              | Provened an   | CLONED - FLYN XYMYCYODD - AKRONE TANAK          |                         |                                          |

Premere sul tasto "aggiungi rimborso" in corrispondenza del vostro nome.

Il tasto potrebbe non essere presente se non si è autorizzati oppure se il Codice Univoco risulta scaduto.

| GARS - GESTIONALE AMMINISTI        | × +                  |                |                   |                                 | L                                      |
|------------------------------------|----------------------|----------------|-------------------|---------------------------------|----------------------------------------|
| ← → C iii rimborsi.gesin           | f.it/gars/           |                |                   |                                 | *                                      |
| Ē                                  |                      |                | FITET             | ×                               | ANTONIO DANIELE TOST<br>GIUDICE ARBITE |
| Bacheca An                         | agrafica Convocazior | i Trasferte    | Designazioni      | Rimborsi Conservatoria          |                                        |
| ionvocationi / Scheda Convocatione |                      |                |                   |                                 |                                        |
| Sattore                            | Regione Rf.          | Data           | Protocolio        | Opartto                         | Periodo                                |
| SEGRETERIA GENERALE                | LAZIO                | 31/10/2019     | 3994              | CONSIGLIO FEDERALE - 14/11/2019 | 14/11/2019 - 14/11/2019                |
|                                    |                      |                |                   |                                 |                                        |
| Titoda                             |                      | Note           |                   | Convocazione                    |                                        |
| ROMA                               |                      |                |                   | Apri docu                       | imento                                 |
| Convocati                          |                      |                |                   |                                 |                                        |
| Nominativo                         | Ruol                 | Rim            | iorso Autorizzato | Scadenza C.U.                   |                                        |
| BAREDERI Gecomo                    | CONSIG               | LIERE PEDERALE |                   |                                 |                                        |
| BORELLA Carlo                      | CONSIG               | LIERE PEDERALE |                   |                                 |                                        |
| BRUNELLI Michela                   | CONSIG               | LIERE PEDERALE |                   |                                 |                                        |
| BUCCA Marzia                       | CONSIG               | LIERE FEDERALE |                   |                                 |                                        |
| SABBA Mario                        | CONSIG               | LIERE FEDERALE |                   |                                 |                                        |
| GIORDANI Domenico                  | CONSIG               | LIERE FEDERALE |                   |                                 |                                        |
| MALUCOHI LUCH                      | CONSIG               | LIERE PEDERALE |                   |                                 |                                        |
| TOSTO Antonio Darsele              | GR01C                | E ARDITRO S    |                   | 14/12/2019 23:19:59             | © Rimborse                             |
| Rimborsi                           |                      |                |                   |                                 |                                        |
| Data Nominativo                    | Prot                 | Settore        | Ruolo             | Richiesto                       | Effettivo Status                       |
|                                    |                      |                |                   |                                 |                                        |
| Documenti Allegati                 |                      |                |                   |                                 |                                        |
| Documenti Allegati                 | Marca and a          |                |                   |                                 |                                        |

Compilare il modulo del rimborso spese trascrivendo tutte le spese e/o i compensi dovuti.

E' possibile allegare dei documenti (ricevute, scontrini, ecc); è necessario compilare la dichiarazione sul limite del compenso a 10.000 euro; è necessario, prima di salvare, firmare il documento col proprio account ed il Codice Univoco arrivato via email con la convocazione.

| GARS - GESTIONALE AMMINI                                                   | 51 x +                                             |             |                     |                                  | - 0 X                                                          |
|----------------------------------------------------------------------------|----------------------------------------------------|-------------|---------------------|----------------------------------|----------------------------------------------------------------|
| ← → C 🗯 rimbarsig                                                          | gesinf.it/gars/                                    |             |                     |                                  | * 6 1                                                          |
|                                                                            |                                                    |             | FITET               |                                  | ANTONIO DANIELE TOSTO                                          |
|                                                                            |                                                    |             | ALLER A             |                                  | Cambia password<br>Invia una segnalazione al Centro Assistenza |
| Bacheca                                                                    | Anagrafica Convocazioni T                          | rasferte Di | signazioni Rimborsi | Conservatoria                    | Esci                                                           |
| Convocazioni / Scheda Convocazione                                         |                                                    |             |                     |                                  |                                                                |
| Inserimento dati rimbors                                                   | o spese                                            |             |                     |                                  |                                                                |
| *Data emissione                                                            | 14/11/2019                                         |             | Data Inserimento    | 21/11/2019                       |                                                                |
| Anno Contabile                                                             | 2019                                               |             | Anno Solare         | 2019                             |                                                                |
| Nominativo                                                                 | TOSTO Antonio Daniele                              |             | Attività            | CONVOCIZIONE                     |                                                                |
| Indirizzo                                                                  | Via Etnos, 112                                     |             | Data                | 31/10/2019                       |                                                                |
| CAP - Comune (Prov) - Reg                                                  | 65030 - Nicologi (CT) - SICILIA                    |             | Protocollo          | 3994                             |                                                                |
| Data Nascita (Sesso)                                                       | 08/04/1976 (H)                                     |             | Oggetta             | CONSIGLIO FEDERALE - 14/11/2019  |                                                                |
| Comune Nascita (Prov)                                                      | CATANEA (CT)                                       |             | Periodo             | 14/11/2019 - 14/11/2019          |                                                                |
| Codice Fiscole                                                             | T5TNND76008C351P                                   |             | Luogo               | RONA                             |                                                                |
| IBAN (Intestatario)                                                        | 1739R030623421000000911045 (Testo Antonio Daniele) |             | Settore             | SEGRETERUA GENERALE              |                                                                |
| Dichiarazione Auto                                                         | Distributeraine NON relevants per Fanne 2019       |             | Raolo               | GIUDICE ARBITRO                  |                                                                |
| Note Generali                                                              |                                                    |             | Travel Policy       | Documento Travel Policy Pederale |                                                                |
| Prospetto di Liquidazione                                                  | 97                                                 |             |                     |                                  |                                                                |
| Spese Autostrada                                                           |                                                    |             | 0,00 e              |                                  |                                                                |
| tiglietto aereo                                                            |                                                    |             | 0.00 E              |                                  |                                                                |
| Biglietto FF.SS.                                                           |                                                    |             | 0,00 C              |                                  |                                                                |
| Servizi di linea                                                           |                                                    |             | 0,00 €              |                                  |                                                                |
| Spiese taxi                                                                |                                                    | 1           | 9,00 E              |                                  |                                                                |
| Spese parcheggin                                                           |                                                    |             | 9,00 €              |                                  |                                                                |
| Totale spese di viaggio                                                    |                                                    |             | 0.05 C              |                                  |                                                                |
| Pasti nº 2                                                                 |                                                    |             | 15,50 €             |                                  |                                                                |
| Pernotlamenti nº 0                                                         |                                                    |             | 0.00 €              |                                  |                                                                |
| Totale spese di vitto e alloggio                                           |                                                    |             | 15,50]€             |                                  |                                                                |
| Percorse 1 (es. Roma/Latina)<br>Km: 0 Tratte 2 al costo<br>Note Percorso 1 | 0,28                                               |             | 0.05]€              |                                  |                                                                |
| Percorso 2 (es. Rome/Latina)<br>Kon 0 Tratte 2 al costo                    | 0,28                                               |             | 0.05 E              |                                  |                                                                |

| GARS - GESTIONALE AMMINIST                                                  | * +                                                                                                    |                                                                                                |                                                                                                    |                                                                                                    | - <b>0</b> ×                                     |
|-----------------------------------------------------------------------------|----------------------------------------------------------------------------------------------------|------------------------------------------------------------------------------------------------|----------------------------------------------------------------------------------------------------|----------------------------------------------------------------------------------------------------|--------------------------------------------------|
| ← → C # rimborsige                                                          | sinf.it/gam/                                                                                                    |                                                                                                |                                                                                                    |                                                                                                    | * 8 3                                            |
| Totale spese di vitto e alloggio                                            |                                                                                                    | 15,91                                                                                          | e                                                                                                    |                                                                                                    |                                                  |
| Percorso 1 (es. Roma/Latina)<br>Kisi 0 Tratte 2 el costo<br>Note Percorso 1 | 9,26                                                                                                    | 0,00                                                                                           | e                                                                                                    |                                                                                                    |                                                  |
| Percorse 2 (es. Roma/Latina)<br>Rim 0 Tratte 2 al costo<br>Note Percorse 2  | 0,28                                                                                                    | 0.00                                                                                           | e                                                                                                    |                                                                                                    |                                                  |
| Totale Spese                                                                |                                                                                                    | 15.50                                                                                          | ¢                                                                                                    |                                                                                                    |                                                  |
| Compense lordo                                                              |                                                                                                    | 0,00                                                                                           | 6                                                                                                    |                                                                                                    |                                                  |
| E Ritanuta IRPEF 23.05 %                                                    |                                                                                                    | 0,00                                                                                           | £                                                                                                    |                                                                                                    |                                                  |
| () Add. Reg. + Reg. agg. 1,73 % (v                                          | redi aliquote applicate dalla Regione di residenza)                                                                                  | 9.00                                                                                           | e                                                                                                    |                                                                                                    |                                                  |
| Add. Comunale 0.80 % (ved allo                                              | avete applicate dal Comune di residenza)                                                                                             | 0.00                                                                                           | 6                                                                                                    |                                                                                                    |                                                  |
| Totale Ritenute                                                             |                                                                                                    | 0,00                                                                                           | e                                                                                                    |                                                                                                    |                                                  |
| Indernità al netto di R.A.                                                  |                                                                                                    | 0,00                                                                                           | £                                                                                                    |                                                                                                    |                                                  |
| *TOTALE REHIBORSO                                                           |                                                                                                    | 15.50                                                                                          | e                                                                                                    |                                                                                                    |                                                  |
|                                                                             | di non avere, per l'anno solare 2019, alla data orianna i<br>Federazione.<br>di avere, per l'anno solare 2019, alla data oderna (14/ | 14/11/2019) meturato reddito per prestazioni<br>11/2019), maturato reddito cer crestazioni soo | portive dilettantistiche da altri soggetti e di nor<br>Tive dilettantistiche non superiori a Euro 10.00 | n ritervere di maturarme per tatto il corso dell'anno solare. In caso contrario si i<br>0.00 e quadi di avvre dritto a ricevere somme in eservicose per Euro | npegna a dame tempestiva comunicatione a codesta |
| DICHIARO                                                                    | di avere, per l'anno solare 2019, alla data odierna (14/                                                                             | 11/2019), meturato redditi per prestazioni spor                                                | rve diettantistiche superiori a Euro 10.000,00                                                          | e quind di nan avere diritto a ricevere ulterisri somme in esensione.                                                                                        |                                                  |
| Ricevute ed allegati al rimb                                                | borso                                                                                                    |                                                                                                |                                                                                                    |                                                                                                    |                                                  |
| Allegato 1                                                                  | alega                                                                                                    | svoota                                                                                         | Allegato 5                                                                                              | siege                                                                                                    | swote                                            |
| Allegato 2 Convucations                                                     | Hx_4141N_20191115_133946_20191115141. ellege                                                                                         | tvutta                                                                                         | Allegato 6                                                                                              | alaga                                                                                                    | Diruots                                          |
| Allegato 3                                                                  | aliega                                                                                                    | svuota                                                                                         | Allegato 7                                                                                              | altege                                                                                                    | skieta                                           |
| Allegato 4                                                                  | ajaja                                                                                                    | svuota                                                                                         | Allegato 8                                                                                              | alinge                                                                                                    | secots                                           |
| *Conservazione originali                                                    | Confermo che gli "originali analogici" dei documenti                                                                                 | allegati saranno da me <u>conservati a norma</u> , nel o                                       | spetto <mark>delle</mark> vigenti disposizioni e sistio la mia re                                       | rsponsabilită, per tutta la durata dei tempi previeti dalla legge.                                                                                           |                                                  |
|                                                                             |                                                                                                    |                                                                                                |                                                                                                    |                                                                                                    |                                                  |
| Autenticazione                                                              |                                                                                                    |                                                                                                |                                                                                                    |                                                                                                    |                                                  |
| *Osemame Login                                                              |                                                                                                    |                                                                                                |                                                                                                    |                                                                                                    |                                                  |
| "Password Login                                                             |                                                                                                    |                                                                                                |                                                                                                    |                                                                                                    |                                                  |
| *Codice Univoco                                                             | Codice ricevuto via e-mail. Fare copia (                                                                                             | CTRL+C) ed incolla (CTRL+V) per evitare errori d                                               | i battitura                                                                                             |                                                                                                    |                                                  |
|                                                                             |                                                                                                    |                                                                                                | FREETRICK FREETRICK                                                                                     |                                                                                                    |                                                  |
|                                                                             |                                                                                                    |                                                                                                | indietro salva                                                                                          |                                                                                                    |                                                  |

Premendo su "salva", il sistema effettua tutti i controlli e genera il documento in PDF del rimborso.

| GARS - GEST                     | NONALE AMMINIST           |             |                     |                              |                               |               |           |               |                               | - 0 ×         |
|---------------------------------|---------------------------|-------------|---------------------|------------------------------|-------------------------------|---------------|-----------|---------------|-------------------------------|---------------|
| $\leftrightarrow \rightarrow c$ | i rimborsi.gesinf.it/gam/ |             |                     |                              |                               |               |           |               |                               | * 🕲 :         |
| E                               |                           |             |                     |                              | ET                            |               |           | ANI<br>+ Invi | ONEO DANIELE T<br>GIUDICE ARE | osto<br>ITTRO |
| Bacheca                         | a Anagrafica              | Convocazion | i Trasferte         | Designazioni                 | Rimborsi                      | Conservatoria |           |               |                               | Esci          |
| Rimborsi                        | 016 •                     |             |                     |                              |                               |               |           |               |                               |               |
| Tovati 1 rimborei               |                           |             |                     | Pagina                       | 1011                          |               |           | p             | recedente successiva          | Papira 1 *    |
| Data v                          | Nominativo                | Prot.       | Settore             | Ruolo                        | Attivitā                      | Richiesto     | Effettivo | Status        | -                             |               |
| 14/11/2019                      | TOSTO Antonia Daniele     | 00014/19    | SEGRETERSA GENERALE | GILIDICE AREITRO             | CONVOCAZIONE                  | € 15,50       | € 15,50   | CARICATO      | a 🖬 👀                         |               |
| ineral I nimbera                |                           |             |                     | right                        | 191                           |               |           | -             | recontrine successive ++      | Augon 1 T     |
|                                 |                           |             |                     |                              |                               |               |           |               |                               |               |
|                                 |                           |             |                     |                              |                               |               |           |               |                               |               |
|                                 |                           |             |                     |                              |                               |               |           |               |                               |               |
|                                 |                           |             |                     | Powered by CTWare.t - P. IVA | 01105260863 - Versione 1.0.00 |               |           |               |                               |               |

Nella scheda del rimborso è presente tutto il riepilogo economico di quanto richiesto ed il riepilogo dell'ammontare effettivo confermato dall'ufficio Amministrazione Centrale.

| ← → c                                                                    | inimborsi.gesinf.it/g              | and                                                                                                    |                              |                                          |                                                                                                  |                             | * (                                                                                                    |
|--------------------------------------------------------------------------|------------------------------------|----------------------------------------------------------------------------------------------------|------------------------------|------------------------------------------|--------------------------------------------------------------------------------------------------|-----------------------------|----------------------------------------------------------------------------------------------------|
| Bachee                                                                   | ca Anagra                          | ofica Conve                                                                                                    | scazioni Ti                  | asferte Designazio                       | ni Rimborsi Cons                                                                                 | ervatoria                   | ANTONIO DANILLE IOSTIO<br>GIUDICE ARBITRO<br>Travia una segnalazione al Centra pa<br>Invia una segnalazione al Centro Assi |
| oorsi / Scheda Ri                                                        | imborse                            |                                                                                                    |                              |                                          |                                                                                                  |                             | Antipatrician I waters I Morena                                                                                            |
| nho                                                                      | Data                               | Nominativo                                                                                                    |                              | Protocollo                               | Settore                                                                                          | Ruolo                       | Tipokgia                                                                                                    |
| 019                                                                      | 14/11/2019                         | TOSTO Antonio                                                                                                    | Daniele                      | 00014/19                                 | SEGRETERIA GENERALE                                                                              | GIUDICE ARBITRO             | CONVOCAZIONE                                                                                                    |
| nborso spese p<br><b>2</b> April docu                                    | reparato dall'Utente<br>umento POF |                                                                                                    | R                            | mborso spese lavorato dall'Amministrazio | me Centrale                                                                                      | Status<br>CARICATO          |                                                                                                    |
| đa                                                                       |                                    |                                                                                                    |                              |                                          |                                                                                                  |                             |                                                                                                    |
| attaglio Richie                                                          | esto                               |                                                                                                    |                              |                                          | Dettaglio Effettivo                                                                              |                             |                                                                                                    |
| iese di Vlaggio<br>utostrada / aen                                       | eo / treno / linea / taxi / parci  | hepgio)                                                                                                    | 0,00 (0,00 / 0,00 / 0,00 / 0 | ,00 / 0,00 / 0,00)                       | Spese di Viaggio<br>(autostrada / aereo / treno / linea / taxi / par                             | dhesolo) 0,00 / 0           | 1,00 / 0,00 / 0,00 / 0,00 / 0,00)                                                                                          |
| ese di vitto e a<br>asti / pernottan                                     | lloggia<br>nenti)                  |                                                                                                    | 15,50<br>(15,50 / 0,00)      |                                          | Spese di vitto e alloggio<br>(pasti / pernottamenti)                                             | 15,50<br>(15,50 /           | 0,00)                                                                                                    |
| ese auto<br>roorso 1:<br>km x 2 tratte x<br>roorso 2:<br>km x 2 tratte x | 0,28)                              |                                                                                                    | 0,00<br>(0,00 / 0,00)        |                                          | Spese auto<br>Percorso 1:<br>(0 km x 2 bratte x 0,28)<br>Percorso 2:<br>(0 km x 2 tratte x 0,28) | 0,00<br>(9,00 / 0           | ,00)                                                                                                    |
| tale spese                                                               |                                    |                                                                                                    | 15,50                        |                                          | Totale spese                                                                                     | 15,50                       |                                                                                                    |
| impenso larda                                                            |                                    |                                                                                                    | 0,00                         |                                          | Compenso lordo                                                                                   | 0,00                        |                                                                                                    |
| tale ritenute<br>ILIRPEF 23,009                                          | % / Add.Reg. 1,73% / Add.Co        | (PC8,0m                                                                                                    | 0,00<br>(0,00 / 0,00 / 0,00) |                                          | Totale ritenute<br>(RILIRPEF 23,00% / Add.Reg. 1,73% / Add.                                      | om. 0,80%) 0,00 / (0,00 / ( | 1,00 / 0,00)                                                                                                    |
| mpenso netto                                                             |                                    |                                                                                                    | 0,00                         |                                          | Compenso netto                                                                                   | 0,00                        |                                                                                                    |
| tale Richiesto                                                           | D                                  |                                                                                                    | € 15,50                      |                                          | Totale Effettivo                                                                                 | € 15,50                     |                                                                                                    |
| ocumenti                                                                 | Allegati                           |                                                                                                    |                              |                                          |                                                                                                  |                             |                                                                                                    |
| tata                                                                     |                                    | Descrizione                                                                                                    |                              |                                          |                                                                                                  |                             | • Here                                                                                                    |
| 64600 C                                                                  |                                    | NOTIONAL STREET, STREET, STREE |                              |                                          |                                                                                                  |                             |                                                                                                    |

Il rimborso a seguito delle varie lavorazioni effettuate dall'ufficio Amministrazione Centrale può assumere lo stato di: Caricato, Verificato, Autorizzato e Non, Contabilizzato.

| Алпо          | Data                     | Nominativo            | Protocollo                                   | Settore             | Ruolo                                        | Tipologia                                                                                                    |
|---------------|--------------------------|-----------------------|----------------------------------------------|---------------------|----------------------------------------------|----------------------------------------------------------------------------------------------------|
| 2019          | 14/11/2019               | TOSTO Antonio Daniele | 00014/19                                     | SEGRETERIA GENERALE | GIUDICE ARBITRO                              | CONVOCAZIONE                                                                                                    |
| Rimborso spes | e preparato dall'Utante  |                       | Rimberse spese lavorato dall'Amministrazioni | a Centrale          | Status                                       |                                                                                                    |
| aga Apri de   | cumento POF              |                       | 😅 Apri documento PDF                         |                     | VERIFICATO                                   |                                                                                                    |
|               |                          |                       |                                              |                     |                                              |                                                                                                    |
| Anno          | Data                     | Nominativo            | Protocollo                                   | Settore             | Ruole                                        | Tipologia                                                                                                    |
| 2019          | 14/11/2019               | TOSTO Antonio Daniele | 00014/19                                     | SEGRETERIA GENERALE | GIUDICE ARBITRO                              | CONVOCAZIONE                                                                                                    |
| Rimborso spes | e preparato dall'Utente  |                       | Rimborso spece lavorato dall'Amministrazioni | e Centrale          | Status                                       |                                                                                                    |
| 🙀 Apri da     | icumento PDF             |                       | an Apri documento PDF                        |                     | AUTORIZZATO in data 21/11/2019 14            | 33                                                                                                    |
|               |                          |                       |                                              |                     |                                              |                                                                                                    |
| Алпо          | Data                     | Nominativo            | Protocollo                                   | Settore             | Rucio                                        | Tipologia                                                                                                    |
| 2019          | 14/11/2019               | TOSTO Antonio Daniele | 00014/19                                     | SEGRETERIA GENERALE | GIUDICE ARBITRO                              | CONVOCAZIONE                                                                                                    |
| Rimborso spes | e preparato dall'Uterite |                       | Rimborso spese lavorato dall'Amministrazioni | e Centrale          | Status                                       |                                                                                                    |
|               |                          |                       |                                              |                     | AND ALL TRACK PROPERTY AND ALL ADDRESS AND A | Constant and the second second s |

| < → C                                   | i rimborsi.gesinf.it/ge                  | nd.                   |                                           |                                                                     |                             | * 6                                                                                         |
|-----------------------------------------|------------------------------------------|-----------------------|-------------------------------------------|---------------------------------------------------------------------|-----------------------------|---------------------------------------------------------------------------------------------|
| Bache                                   | :ća Anagra                               | fica Convocazioni     | Trasferte Designazio                      | ni Rimborsi Con-                                                    | servatoria                  | ANTONIO DANIELE TOSTO<br>GIUDICE ARBITRO<br>Dania una segnalazione al Centro Assist<br>Esca |
| loorsi / Scheda                         | Rimborse                                 |                       |                                           |                                                                     |                             |                                                                                             |
| nno                                     | Data                                     | Nominativo            | Protocolio                                | Settore                                                             | Ruole                       | Fipologia                                                                                   |
| 019                                     | 14/11/2019                               | TOSTO Antonio Daniele | 00014/19                                  | SEGRETERIA GENERALE                                                 | GIUDICE ARBITRO             | CONVOCAZIONE                                                                                |
| mborso spese                            | preparato dall'Utente<br>cumento PDF     |                       | Rimborao spese lavorato dall'Amministrazi | ane Centrale                                                        | Status<br>CONTAGULIZZATO    |                                                                                             |
| te                                      |                                          |                       |                                           |                                                                     |                             |                                                                                             |
| ettaglio Rich                           | iesto                                    |                       |                                           | Dettaglio Effettivo                                                 |                             |                                                                                             |
| ese di Viaggio<br>Rostrada / ai         | )<br>rreo / treno / linea / taxl / parch | 0,00<br>(0,00 /       | 0,00 / 0,00 / 0,00 / 0,00 / 0,00)         | Spese di Vlaggio<br>(autostrada / aereo / treno / linea / taxi / pa | scheggin) 0,00 / 0,00 / 0   | 0,00 / 0,00 / 0,00 / 0,00 <b>)</b>                                                          |
| ese di vitto e<br>esti / pernotta       | aloggio<br>ment()                        | 15,50<br>(15,50       | / 0,00)                                   | Spese di vitto e alloggio<br>(pasti / permottamenti)                | 15,50<br>(15,50 / 0,00)     |                                                                                             |
| iese auto<br>rcorso 1:<br>km x 2 tratte | x 0,26)                                  | 0,00                  | 0.00)                                     | Spese auto<br>Percerso 1:<br>(0 km x 2 tratte x 0.28)               | 0,00                        |                                                                                             |
| rcorso 2:<br>km x 2 tratte              | * 0,28)                                  | (0,00)                | 0,00)                                     | Percorso 2:<br>(0 km x 2 tratte x 0,26)                             | (0,0070,000)                |                                                                                             |
| tale spese                              |                                          | 15,50                 |                                           | Totale spese                                                        | 15,50                       |                                                                                             |
| impenso lardo                           | 6                                        | 0,00                  |                                           | Compensa lordo                                                      | 0,00                        |                                                                                             |
| stale ritenute<br>st.IRPEF 23.00        | 9% / Add.Reg. 1,73% / Add.Con            | 0,00 (0,00 / (0,00 /  | 0,00 / 0,00)                              | Totale ritenute<br>(Rit.IRPEF 23,00% / Add.Reg. 1,73% / Add.        | Com. 0,80%) 0,00 / 0,00 / 0 | 1,00)                                                                                       |
| mpenso netto                            | r                                        | 0,00                  |                                           | Compenso netto                                                      | 0,00                        |                                                                                             |
| tale Richies                            | to                                       | € 15,5                | 0                                         | Totale Effettivo                                                    | € 15,50                     |                                                                                             |
| ocument                                 | i Allegati                               |                       |                                           |                                                                     |                             |                                                                                             |
|                                         |                                          | A                     |                                           |                                                                     |                             | · Husso                                                                                     |
| (11/1018 12:54                          |                                          | Assertations          |                                           |                                                                     |                             | N FI M                                                                                      |

A seguito della contabilizzazione viene inviata una comunicazione via email per informare che il rimborso spese è stato inviato al pagamento.

| A outlooklive.com/mal/deeplekk/emoin=2019111101.058/popouht/2=1    Ispond a tutti (IIII) IIIIIIIIIIIIIIIIIIIIIIIIIIIIIIIIIIII                                                                                                    |      |
|----------------------------------------------------------------------------------------------------|------|
| *** Repend a tutti viiii Elimina viiii elimina viiii elimina viiiii elimina viiii elimina viiiii elimina viiiii elimina viiiiiii elimina viiiiiiiiiiiiiiiiiiiiiiiiiiiiiiiiiii | -    |
| Portate GARS - cgars.imborni@gmail.com/s Image: cgars.imborni@gmail.com/s   000 Portate GARS - cgars.imborni@gmail.com/s   11 Suo seguente rimborso spese e stato invisto in contabilită.   Nominativo: ANTONIO DANIELE TOSTIO<br>Data Rimborso: 14/11/2019<br>Importo: 15:50   11 Esscoriai I tempi tecnici di lavorazione necessari ne riceverà il pagamento.   Cordiali sabuli<br>Saffisteria:<br>GARS   NB<br>Non rispondere direttamente a questo messaggio perche proveniente de un alias non monitorato. Grazie!                                                                                                    | -242 |
| Portale GARS < gars.nmboni@igmail.com's                                                                                                    | -    |
|                                                                                                    |      |
|                                                                                                    |      |